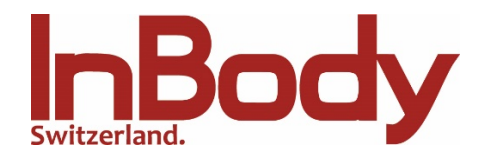

## Manuel – Fiche de résultat avec logo personnalisé

- 1) Editez votre logo: 1 bit (indexé n/b), taille: 704 x 108 px et enregistrez-le sous le nom logo.bmp sur la clé USB InBody.
- 2) Téléchargez le logo sur l'appareil INBODY: Eteignez l'appareil, insérez la clé USB dans l'appareil et rallumez-le.

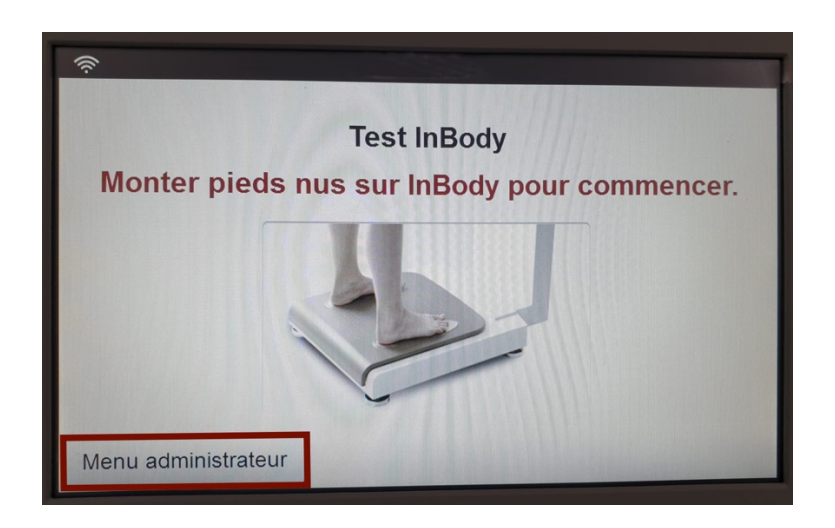

Cliquez sur "Menu administrateur".

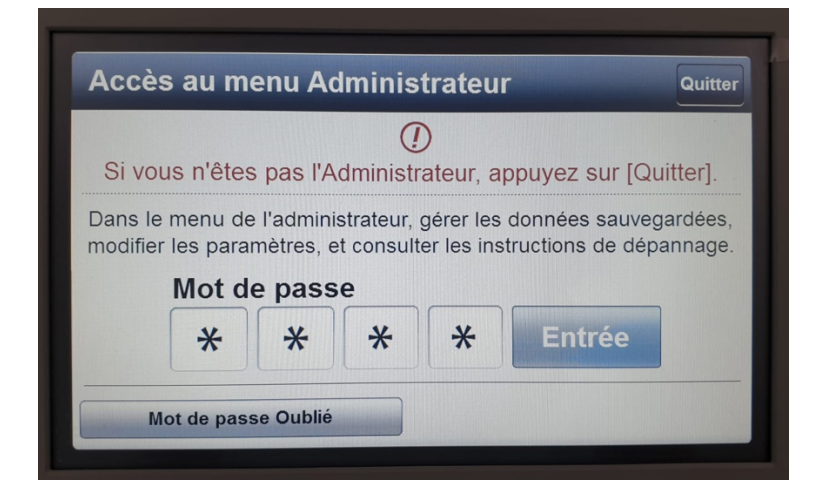

Entrez le mot de passe 0000.

| Réglages                                     | Dépannage Quitter |
|----------------------------------------------|-------------------|
| 09. Configuration de l'imprimante            | SPL2009-60        |
| 10. Types de fiches de résultat              |                   |
| 11. Options d'impression Automatiq           | ue                |
| 12. Types de papier                          | Papier InBod      |
| 13. Données/Interprétations pour Fiche de Ré | sultat            |
| 14. Fiche de résultat avec logo pers         | onnalisé          |
| 15. Alignement d'impression                  |                   |
| 16. Options d'Internet                       | Wi-Fi (sans fil   |
| < 1 2                                        | 3 4               |

Cliquez sur le point 14 "Fiche de résultat avec logo personnalisé"

| Sélectionnez le type de logo. |  |
|-------------------------------|--|
| Texte                         |  |
| Image                         |  |
| Aperçu du Logo personnalisé   |  |
| InBody                        |  |
|                               |  |

Sélectionnez "Image" et cliquez sur "Quitter" en haut à droit.

Avez-vous des problèmes avec votre logo sur le feuille de résultat? Contactez-nous par téléphone au 044 500 31 80.

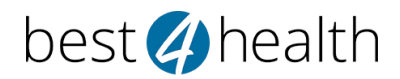

Distribution Exclusive Suisse best4health gmbh | Grindelstrasse 12 | 8303 Bassersdorf www.best4health.ch